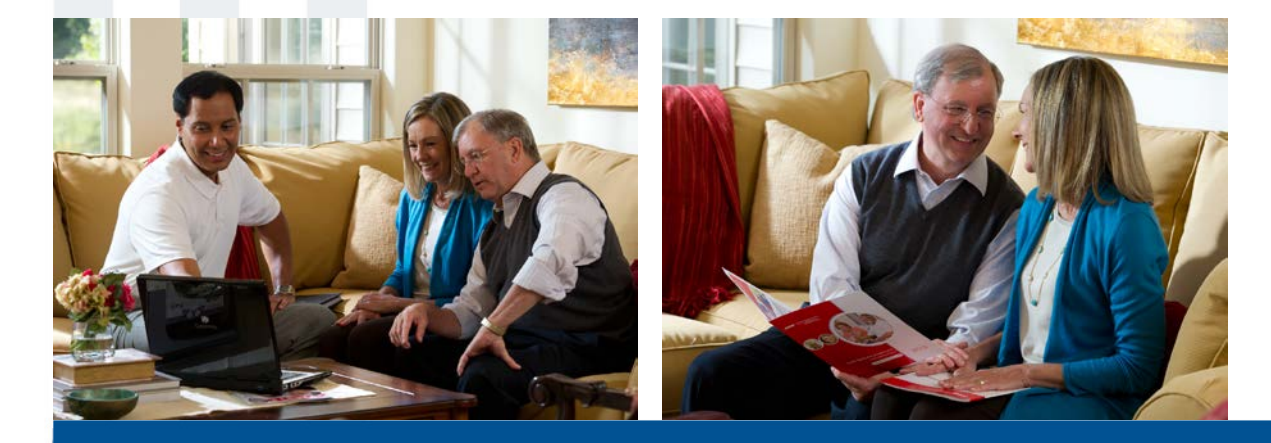

# AARP Medicare Supplement Online Enrollment Guide

Confidential property of UnitedHealth Group. For Agent use only. Not intended for use as marketing material for the general public. Do not distribute, reproduce, edit or delete any portion without the express permission of UnitedHealth Group.

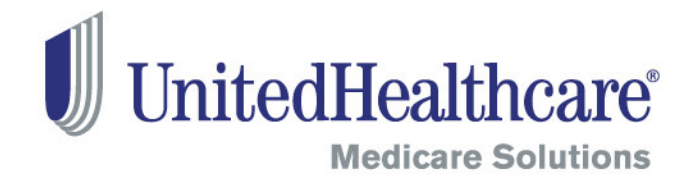

# **Learning Objectives**

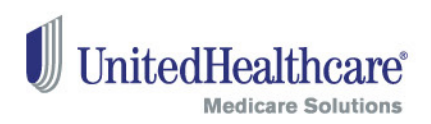

- Describe the benefits of online enrollment for AARP<sup>®</sup>
   Medicare Supplement Insurance Plans, insured by UnitedHealthcare Insurance Company
- Identify the technical requirements for online enrollment
- Complete an online enrollment application using the signature pad
- Use the AARP membership portal to verify or renew AARP membership or sign-up a new member
- Upload the proper documents needed for the application
- Identify resources you can go to for help

# Getting Started with Online Enrollment

#### Proprietary Information of UnitedHealth Group. Do not distribute or reproduce without express permission of UnitedHealth Group.

### **Benefits**

UnitedHealthcare is pleased to introduce an online enrollment application for AARP Medicare Supplement Insurance Plans. This online enrollment application will speed up processing time, prevent errors, and enroll consumers more quickly!

#### The tool also allows you to:

- Fill out state-specific enrollment applications
  - "Smart" enrollment application populates sections of the paper application based on information provided
- Join, renew or verify AARP membership for the consumer
- > Fill out ancillary forms, such as the Replacement Notice, if required
- Sign up the consumer for Electronic Funds Transfer (EFT) for:
  - o Recurring premium payments, or
  - o One-time premium payment and coupon booklet.
- Upload documents such as guaranteed issue and legal documents (i.e. Power of Attorney)
- Save a draft and resume filling out an AARP Medicare Supplement enrollment application (up to 90 days)
- View submitted AARP Medicare Supplement enrollment applications (up to 90 days)

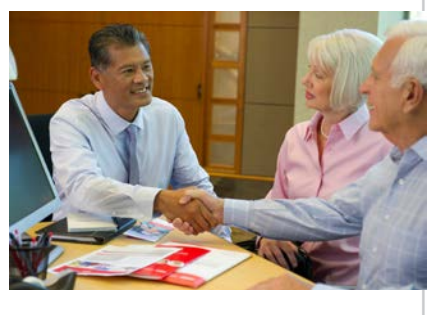

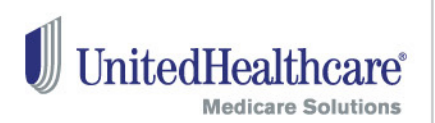

# **Technical Specifications**

### Hardware

#### **Signature Pad**

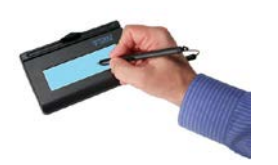

- The AARP Medicare Supplement enrollment application requires signatures to be captured from you and the consumer. If you wish to submit an online enrollment application for a consumer, signatures must be captured via a signature pad.
- To purchase, please go to: <u>http://www.ctimeprivatestore.com/UHC-Producers</u>
- Important! For the signature pad to work within the AARP Medicare Supplement online enrollment tool, you
  need a one-time installation software downloaded to your computer. Please go to the signature pad's
  manufacturer website here to download: <u>http://www.topazsystems.com/Software/sigplus\_su.exe</u>
  - Note: This initial installation is required for all agents using this tool, regardless of whether you use your signature pad with the iEnroll tool.

#### **Printer**

• We strongly recommend that agents provide applicants with a printed copy of the completed application and associated forms after the application has been submitted.

#### Scanner

5

- The online enrollment tool gives you the ability to upload additional documents that may be necessary in order to process the application. A scanner is not required but recommended to utilize this functionality.
  - If you do not have a scanner, then please fax in required documents to the following fax number: 888-836-3985. Please include a cover sheet with the consumer's name, address and AARP membership number.
- Files size of each document must be less than 1MB. Please check the resolution on your scanner to keep file sizes below 1MB. File type must be PDF or JPG

# **Technical Specifications**

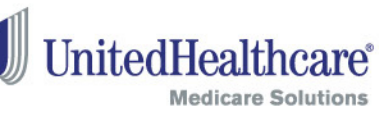

#### Software

#### **Operating System (OS)**

- Windows XP or Windows 7
- Windows 8, Apple/Macintosh computers and tablet operating systems are currently not supported. This is a future enhancement. Please look for future communications on availability.

#### **Internet Browser Compatibility**

- Internet Explorer versions 6-9
  - Internet Explorer 9 users Active X must be enabled to use the upload documents feature. Please review the technical requirements document for instructions.
- Firefox 18

Note: Internet Explorer 10, Google Chrome and Safari browsers are currently not supported. This is a future enhancement.

#### Signature pad software installation

 Please go to the signature pad's manufacturer website here to download: <u>http://www.topazsystems.com/Software/sigplus\_su.exe</u>

#### Adobe Acrobat Reader

Available for free download at <u>http://get.adobe.com/reader</u>

# **Technical Specifications**

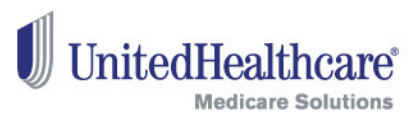

#### Other

#### **E-mail addresses**

- Required for both the agent and consumer. The consumer must provide consent to allow UnitedHealthcare to send important account information and product offers via email.
- If they do not consent, then please submit a paper enrollment application and exclude the consumer's email address from the paper enrollment application.

#### **Full-disk Encryption Solution**

- As Business Associates of UnitedHealthcare, agents are required to encrypt all desktops and laptops.
- For more information, click on the following:
  - Privacy and Security: Protecting Member Information and Incident Reporting
  - Privacy and Security: Encryption Changes

# Security and Privacy Check

All UnitedHealth Group employees, contracted workers and business associates (including agents) have a responsibility to protect consumer and member Protected Health Information (PHI).

To protect PHI, agents are prohibited from:

- Storing documents electronically on their desktop/laptop and scanner.
- Placing consumer/member information on a jump drive (or similar portable storage device).

# **Before Getting Started**

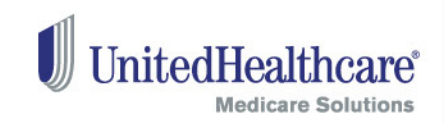

### Items to note before starting an online enrollment application:

- You must provide the consumer with the full AARP Medicare Supplement enrollment kit (which also includes the Centers for Medicare & Medicaid Services Guide Choosing a Medigap Policy: A Guide to Health Insurance for People with Medicare)
- Using the enrollment kit, review the available plans in your state/area and quote applicable rate(s) prior to starting a new online enrollment application.
- ✓ When using the online enrollment tool, the initial premium payment is required through Electronic Funds Transfer (EFT).
  - Subsequent monthly payments can be set up as recurring EFT payments or ongoing coupon payments via check.
  - Remind the consumer to have their bank information available for your appointment so they can read it to you when it comes to the EFT section of the tool.
- ✓ If the consumer is not an AARP member, AARP membership must be purchased either by credit card within the online enrollment tool or by calling 1-866-331-1964, Monday-Friday 7 a.m. 11 p.m., Saturday, 9 a.m. 5 p.m. ET
- Consumers must consent to providing an electronic signature prior to entering this tool. At the end of the enrollment process, you and the consumer must review all forms in Adobe Acrobat PDF prior to submission.
- Save yourself time! If there are documents that should be included with the online enrollment application (i.e. legal documents such as Power of Attorney), scan them first prior to starting a new application.

# **Completing an Online Enrollment Application**

#### Proprietary Information of UnitedHealth Group. Do not distribute or reproduce without express permission of UnitedHealth Group.

### Access to the tool

To access the tool, you must be:

- Contracted with UnitedHealthcare
- Certified and authorized to offer AARP Medicare Supplement Plans for the current or future year
- Licensed and appointed in the states where the tool is available.
  - State availability can be found on the AARP Medicare Supplement Online Enrollment Overview portal webpages.

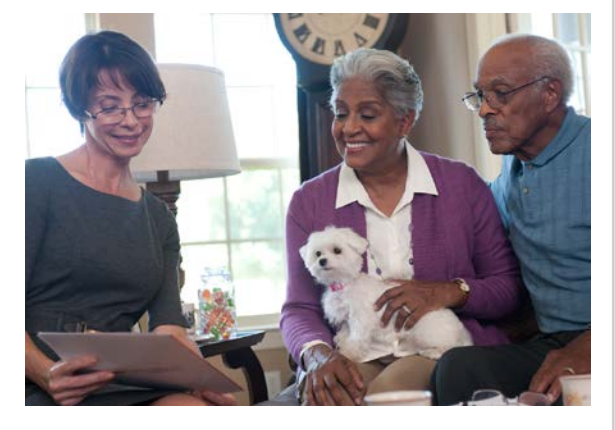

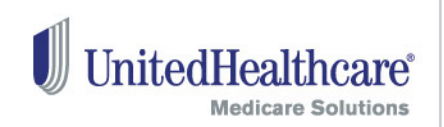

# **Getting into the Tool**

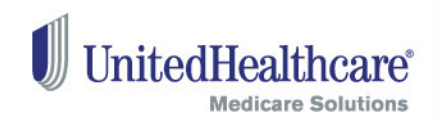

- Log into the Agent Portal
  - Please make sure your signature pad is plugged in
- Select the "Online Enrollment" tab
- Select "AARP Medicare Supplement Online Enrollment"
- Select "Start a new AARP Medicare Supplement Online Enrollment Application" to launch a new online enrollment application
- Select "Resume a saved or view a submitted AARP Medicare Supplement online enrollment application" to resume a saved or view a submitted enrollment application

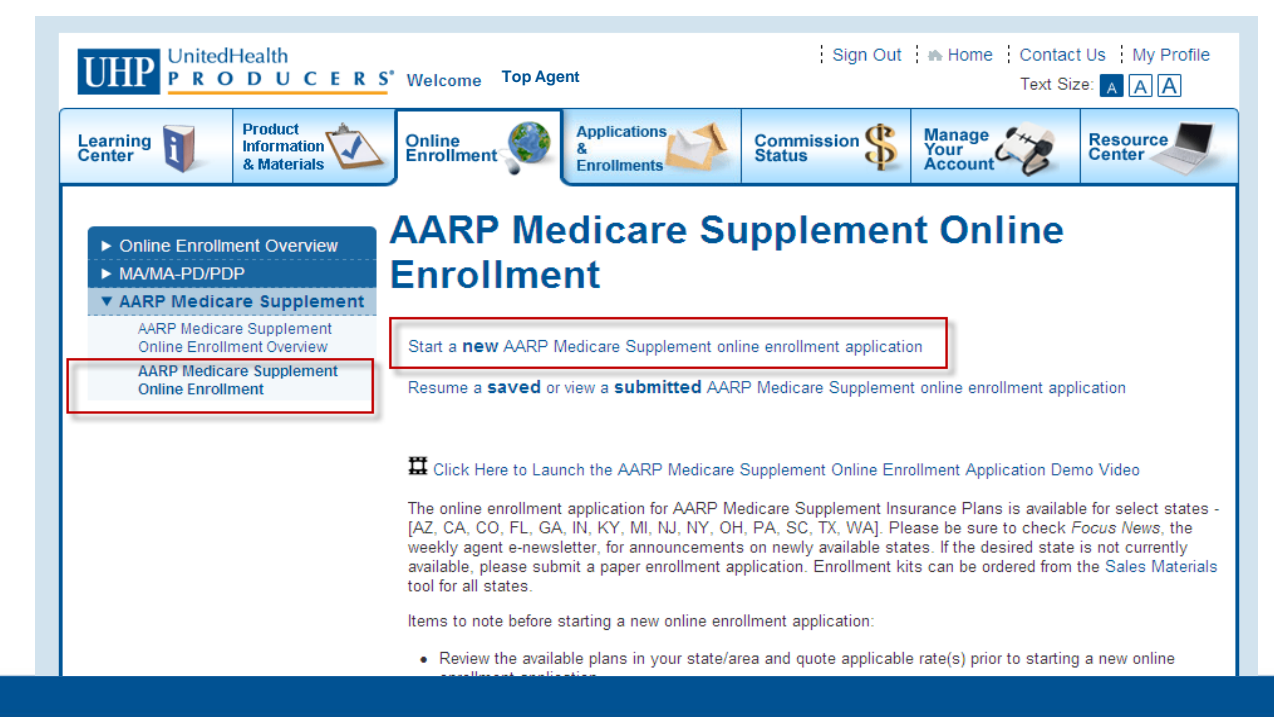

11

### **Plan Selection**

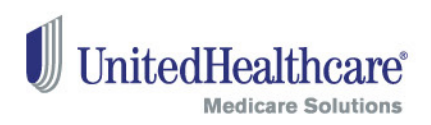

#### Check Eligibility and Availability

- Enter the consumer's resident ZIP code.
- The "State" field will be pre-populated based on the ZIP code.
  - If a ZIP code crosses state lines, select the correct state from the provided drop-down menu.
- Enter the consumer's date of birth and the Medicare Part B effective date (including future effective date, if applicable).
- AARP membership is required to enroll in an AARP Medicare Supplement Plan. Please click on the link next to the corresponding field to apply, renew and verify AARP membership.
- Select the consumer's requested effective date. Effective dates can be entered up to three months into the future. The consumer must be age 65 or older at the time of the requested effective date to use this tool.

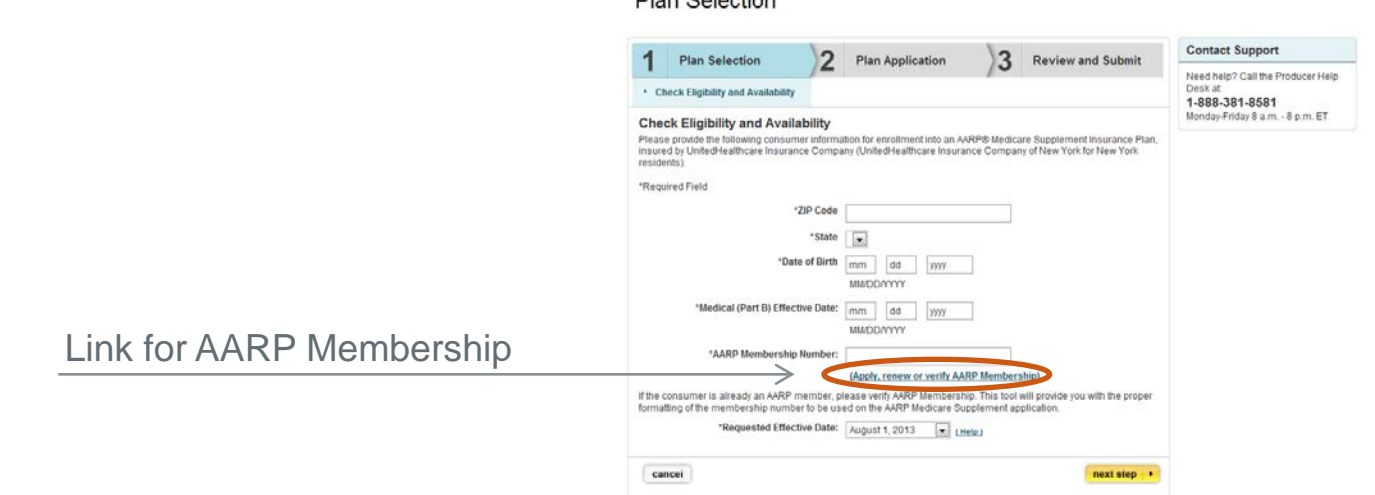

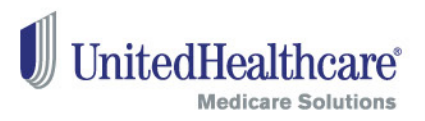

If you select to join, renew or verify AARP membership, a new window will appear.

| EALTH / FINANCES / CONNECTING / GIVING / ENJOYING                                          |                           |
|--------------------------------------------------------------------------------------------|---------------------------|
| Member Verification Search by Contact Info Or Search by AARP Membership Number First Name* | Sign-up a New AARP Member |
| Zip Code* DOB (mm/ddlyyyy) Submit                                                          |                           |

#### **Member Verification**

13

- If the consumer is already an AARP member or resides in the same household as an AARP member, you can verify the member number or look the member up by contact information of it is not known.
- Member search is based on exact member information. Please make sure the entered information is accurate.

#### Proprietary Information of UnitedHealth Group. Do not distribute or reproduce without express permission of UnitedHealth Group.

### **AARP Membership Portal**

### **Search Results**

- When an AARP membership number is found, clicking the 'Copy Number' button will copy the number into memory, which can be pasted into the product application screen.
- If the membership expires within six months, the consumer has the option to renew. A credit card must be used to renew.

| 1emb              | er Verification                                                                 |            |
|-------------------|---------------------------------------------------------------------------------|------------|
|                   | Active                                                                          |            |
| 1;                | mister anderson<br>39 FULTON ST, NEW YORK, NY 10038<br>Membership #: 3325964967 |            |
| For appl          | AARP Medicare Supplement Insurance<br>ications, use #: 3325964967 Copy Number   |            |
|                   | Valid Thru: 06/30/2018 Continue                                                 |            |
| Updates to this a | account can be made later by visiting www.aarp.org or<br>888-OUR-AARP.          | calling 1- |

Close the AARP membership window to return back to the Online Enrollment tool.

HEALTH / F

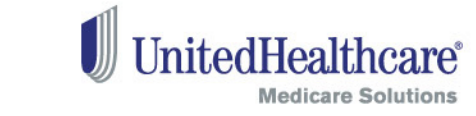

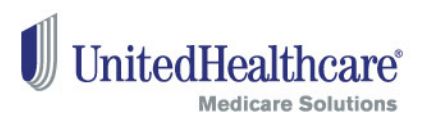

### **New Member**

• Click on "New Member" to sign-up a consumer for AARP Membership.

| Mombor Vorifie  | tion                                            | - |                           |
|-----------------|-------------------------------------------------|---|---------------------------|
|                 |                                                 |   | Sign-up a new AARP Member |
| Search by Conta | act Info Or Search by AARP<br>Membership Number |   |                           |
|                 |                                                 |   | New Member                |
| First Name*     |                                                 |   |                           |
| Last Name*      |                                                 |   |                           |
| Zip Code*       |                                                 |   |                           |
| DOB (mm/dd/ww)  |                                                 |   |                           |

Proprietary Information of UnitedHealth Group. Do not distribute or reproduce without express permission of UnitedHealth Group.

AARP

### **New Member**

- Please complete the fields for new AARP membership.
- Please make sure the address is correct. The system verifies the address against a national database
- Note: 5-year membership is pre-selected

| HEALTH / FINANCES / CONNECTING / GIVING / ENJOYING                                                              |                                                                                           |
|----------------------------------------------------------------------------------------------------|-------------------------------------------------------------------------------------------|
| Member Information<br>Please enter the following information as it should appear on the AARP<br>membership card | MEMBERSHIP<br>Select your client's AARP membership choice                                 |
| First Name*                                                                                                    | • 5 years \$63.00 (\$12.60/year)                                                          |
| Last Name*                                                                                                    | <ul> <li>3 years \$43.00 (\$14.33/year)</li> <li>1 year \$16.00 (\$16.00/year)</li> </ul> |
| Address*                                                                                                    | Membership fee includes spouse/partner free                                               |
| Address 2                                                                                                    |                                                                                           |
| City* Fo                                                                                                    | r Free Second Membership                                                                  |
| State* Select your state Sp<br>Na                                                                               | ouse/Partner First                                                                        |
| Zipcode* Sp<br>Na                                                                                               | ouse/Partner Last<br>me                                                                   |
| Phone Number* Sp<br>xxx-xxxx of                                                                                 | ouse/Partner Date<br>Birth                                                                |
| Date of Birth Sp                                                                                                | ouse/Partner Email                                                                        |
| Email                                                                                                    |                                                                                           |
| Please keep in touch with me by e-<br>mail about AARP activities, events,<br>and member benefits                | Next                                                                                      |

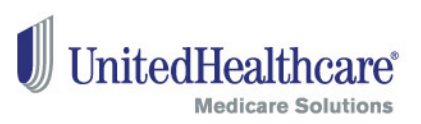

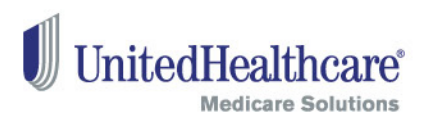

### AARP Membership Billing Information

- Please enter the consumer's credit card information
  - Note: Agents cannot purchase an AARP membership for the consumer.

| HEALTH / FINANCES / C                          | DNNECTING / GIVING / ENJOYING                    |                                              |
|------------------------------------------------|--------------------------------------------------|----------------------------------------------|
|                                                |                                                  |                                              |
| BILLING                                        |                                                  | PAYMENT METHOD                               |
| Please enter the fol<br>credit card billing st | lowing information as it appears on the atement. | Credit Card Type*<br>Visa                    |
| Billing info i                                 | s the same as my application info.               | Mastercard     American Express     Discover |
| First Name*                                    | Mister                                           | o biscover                                   |
| Last Name*                                     | Anderson                                         | Credit Card # <sup>*</sup> 4111111111111111  |
| Address*                                       | 139 Fulton Street                                | Expiration* 06 / 2015 CV # 123               |
| Address Line 2                                 |                                                  | Security provided by                         |
| City*                                          | New York                                         | CyberSource                                  |
| State*                                         | New York 🔹                                       | Novt                                         |
|                                                | 40000                                            | Back                                         |

Proprietary Information of UnitedHealth Group. Do not distribute or reproduce without express permission of UnitedHealth Group.

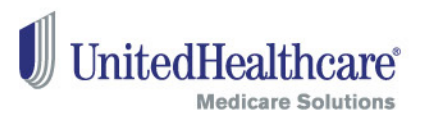

### **Confirmation Screen**

- The first number displayed is the 10-digit AARP Membership number that should be shared with the AARP member (and will display on the temporary AARP Membership card).
- The second number is a reformatted number required for AARP Medicare Supplement application processing.
- Click the 'Copy Number' button to copy the number into memory, which can be pasted into the product application screen.

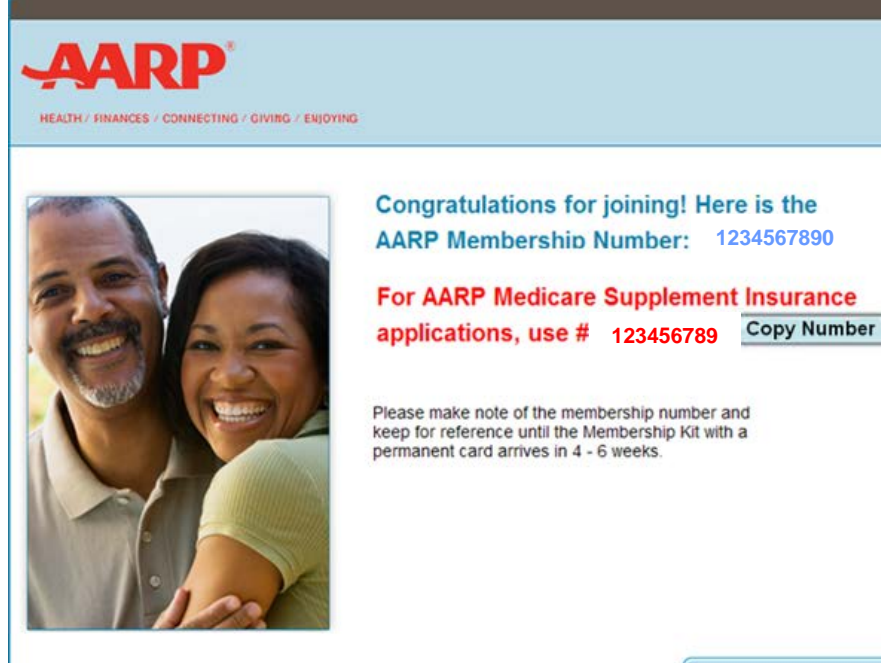

**AARP Member Benefits** 

CLICK HERE TO PRINT A TEMPORARY MEMBERSHIP CARD

Add another member

Close the AARP membership window to return back to the Online Enrollment tool.

Proprietary Information of UnitedHealth Group. Do not distribute or reproduce without express permission of UnitedHealth Group.

### **Plan Selection**

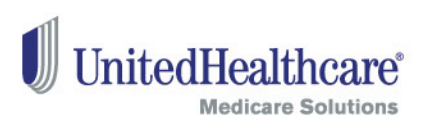

#### Check Eligibility and Availability

- When you return from the AARP membership portal, paste the consumer's AARP membership number into the field indicated below.
- Select the consumer's requested effective date. Effective dates can be entered up to three months into the future. The consumer must be age 65 or older at the time of the requested effective date to use this tool.

| 1 Plan Selection                                                                           | Plan Application                                                                | Review and Submit                                               | Contact Support                   |           |
|--------------------------------------------------------------------------------------------|---------------------------------------------------------------------------------|-----------------------------------------------------------------|-----------------------------------|-----------|
|                                                                                            | /5                                                                              |                                                                 | Need help? Call the Producer Help |           |
| <ul> <li>Check Eligibility and Availability</li> </ul>                                     |                                                                                 |                                                                 | 1-888-381-8581                    |           |
| Check Eligibility and Availability                                                         |                                                                                 |                                                                 | Monday-Friday 8 a.m 8 p.m. ET     |           |
| Please provide the following consumer inform<br>nsured by UnitedHealthcare Insurance Comp  | ation for enrollment into an AARP® Medi<br>any (UnitedHealthcare Insurance Comp | care Supplement Insurance Plan,<br>any of New York for New York |                                   |           |
| esidents).                                                                                 |                                                                                 |                                                                 |                                   |           |
| Required Field                                                                             |                                                                                 |                                                                 |                                   |           |
| *ZIP Code                                                                                  |                                                                                 |                                                                 |                                   |           |
| *State                                                                                     | •                                                                               |                                                                 |                                   |           |
| *Date of Birth                                                                             | mm dd yyyy                                                                      |                                                                 |                                   |           |
|                                                                                            | MM/DD/YYYY                                                                      |                                                                 |                                   |           |
| *Medical (Part B) Effective Date:                                                          | mm dd yyyy                                                                      |                                                                 |                                   |           |
|                                                                                            | MM/DD/YYYY                                                                      | Paste /                                                         |                                   | shin Numh |
| *AARP Membership Number:                                                                   |                                                                                 | $\leftarrow$                                                    |                                   |           |
|                                                                                            | (Apply, renew or verify AARP Membe                                              | ership)                                                         |                                   |           |
| f the consumer is already an AARP member, p<br>ormatting of the membership number to be us | lease verify AARP Membership. This too<br>ed on the AARP Medicare Supplement a  | ol will provide you with the proper application.                |                                   |           |
| *Requested Effective Date:                                                                 | August 1, 2013 (Help.)                                                          |                                                                 |                                   |           |
|                                                                                            |                                                                                 |                                                                 |                                   |           |

### **Plan Selection**

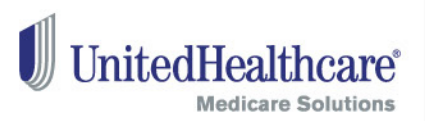

### **Consumer Information**

- Please fill out the consumer and agent information on this page. Any information that was entered on the previous page will pre-populate on this and future screens. If you need to make a change, you will be prompted to return to the original page where you initially entered the information.
- Information provided may be used to contact them via mail, phone or email if additional information is needed to complete this enrollment application.

#### Plan Selection

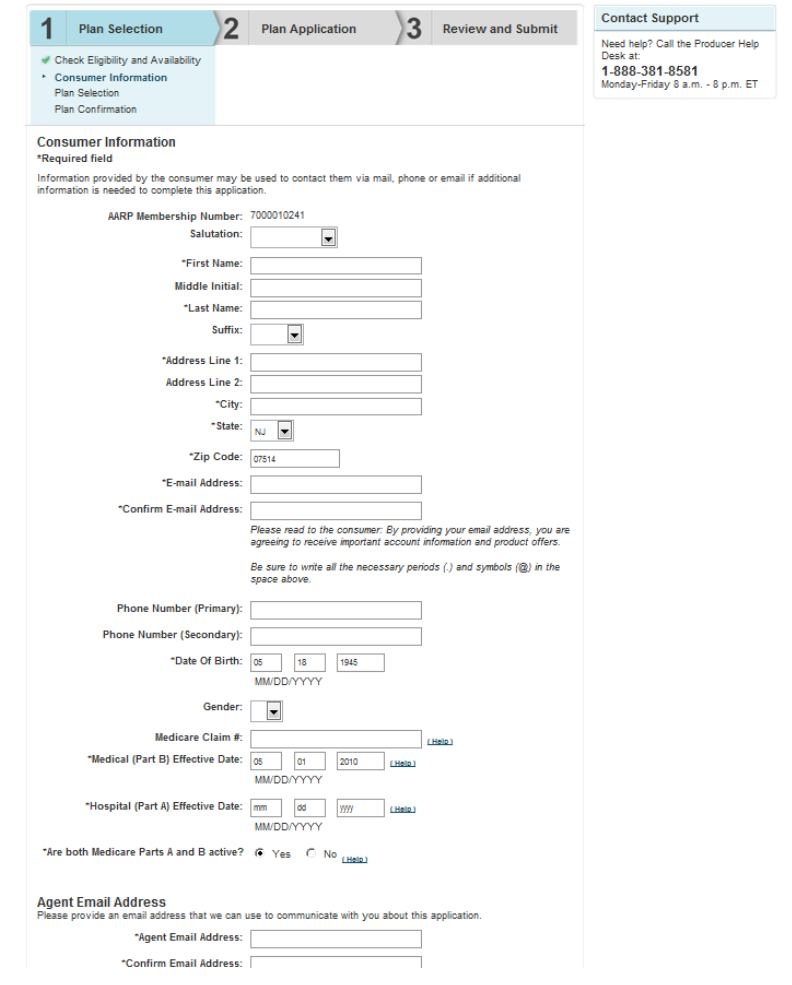

# UnitedHealthcare®

# **Plan Selection**

### **Plan Selection**

21

- Based on the information provided on previous screens, the available plans and estimated monthly premium rates for each plan will be displayed. A single estimated amount is provided after all the application questions have been answered.
- Premium rates in this tool do not include discounts for multi-insured, electronic funds transfer, and annual payer. Relevant discounts will be applied when the application is processed.
- If the consumer is eligible, potential premium rates will include the Enrollment Discount.
- Please select the plan that best fits the consumer's needs.

#### Plan Selection Contact Support 3 Plan Application Review and Submit Plan Selection Need help? Call the Pr Desk at Check Eligibility and Availability 1-888-381-8581 Consumer Information Monday-Friday 8 a.m Plan Selection Plan Confirmation Plan Selection There are 7 plans for CO 80011 Based on the consumer's birth date 05/07/1945 Medicare Part B Effective Date 05/01/2010 and Requested Effective Date 09/01/2013 Change Eligibility and Availability Informatio \* Rates are subject to change. Actual rate will be determined upon acceptance into the program based upon eligibility criteria and the consumer's medical conditions, if applicable. \* Any rate change will apply to all members of the same class insured under the consumer's plan who reside in their state/area. A non-tobacco user rate for 09/01/2013 will be shown. Rates only apply for the month shown and are based or information entered. If the consumer uses tobacco, higher rates may apply. For all available plans, answers to questions on the enrollment application will be used to determine which rate applies to the consumer All rates are subject to change. Any rate change will apply to all members of the same class insured under the consumer's plan who reside in their state/area. Note: Rates shown do not include applicable discounts that may be available to the consumer. Medicare Rates\* Supplement Plan Standard Rate With Enrollment Discount: \$74.06 Standard Rate With Enrollment Discount For Tobacco Users \$81.46 Plan A apply now Level 2 Rate: \$140.62 Level 2 Rate For Tobacco Users: \$154.68 Standard Rate With Enrollment Discount: \$140.81 Standard Rate With Enrollment Discount For Tobacco Users \$154.89 Plan B apply now Level 2 Rate: \$267.37 Level 2 Rate For Tobacco Users: \$294.10 Standard Rate With Enrollment Discount: \$168.46 Standard Rate With Enrollment Discount For Tobacco Users \$185.31 Plan C apply now Level 2 Rate: \$319.87 Level 2 Rate For Tobacco Users: \$351.85

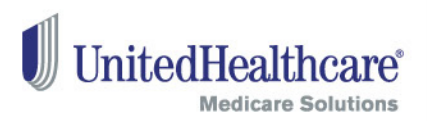

# What You Need and Document Review

- Before you start to answer the application questions, you must provide the consumer with a copy of the AARP Medicare Supplement enrollment kit.
- The next steps will display the enrollment application questions and associated forms (Replacement Notice, Electronic Funds Transfer Form, and state-specific forms for FL, IL, KY and OH). You must review each question and statement with the consumer – either by sharing your computer screen with them, or asking them to read along in the enrollment kit.

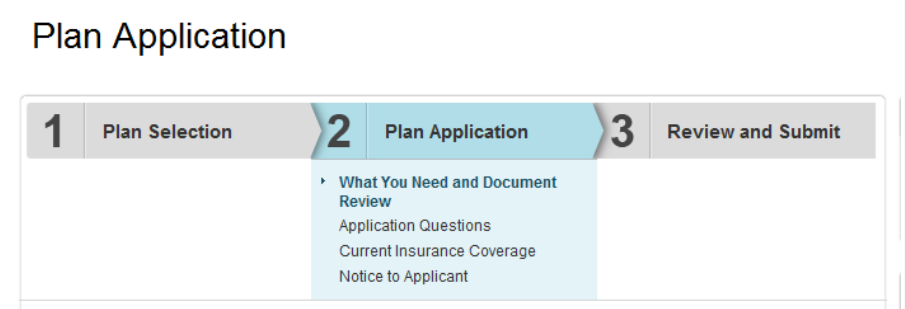

#### What You Need and Document Review

Please ensure that the consumer has received a copy of the enrollment kit for AARP <sup>®</sup> Medicare Supplement Insurance Plans. For your reference, we have provided you with the required documents below. Please check the box below to confirm that the consumer has a copy of the enrollment kit that contains copies of these documents.

The next steps will display the application questions and associated forms. You must review each question and statement with the consumer - either by sharing your computer screen with him/her or asking the consumer to read along in the enrollment kit. At the end of this process, you and the consumer will be required to review the application and associated forms to ensure completeness.

Take a few minutes and review these important plan documents with the consumer. When you are ready, click "next step" to proceed.

 Plan Overview

 Benefits Table

 Rules and Disclosures

 Your Guide to AARP Medicare Supplement Insurance Plans

 Guide To Health Insurance for People with Medicare

\*An enrollment kit for AARP Medicare Supplement Insurance Plans has been provided to the consumer.

cancei

tack next step
 →

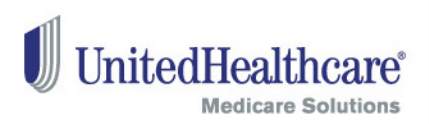

#### Print and Save for Later

Starting from this page forward, you have the option to "Save For Later" and "Print Application."

#### Print

23

- You can print an application with the data you have entered thus far and submit the application via mail, if you or the consumer desires.
- Note: The Electronic Funds Transfer (EFT) forms in this online enrollment PDF should not be submitted via mail. Please use the EFT forms in the paper enrollment kit when submitting an enrollment application via mail.

#### Save for Later

- The "Save for Later" functionality allows you to save an incomplete online enrollment application for up to 90 days.
- Note: If you choose the "Save for Later" option, signatures will be cleared. When resuming an enrollment application, you must review the entire enrollment application again. Please ask all questions and reconfirm all prior answers, as the consumer's status or medical conditions may have changed. Signatures must be recaptured via signature pad, and documents will need to be re-uploaded (if applicable).

### **Guaranteed Acceptance**

- Please answer all questions on this page. The responses to the **Guaranteed Acceptance** questions have been prepopulated based on the consumer's date of birth, Medicare Part B Effective Date and Requested Effective Date that you entered earlier.
  - Please review that the answers are accurate.
- As you answer questions, the tool displays only the subsequent questions required for the consumer.

#### Contact Support 2 3 Plan Selection Plan Application Review and Submit Need help? Call the Producer Help Desk at: What You Need and Document 1-888-381-8581 Review Monday-Friday 8 a.m. - 8 p.m. ET Application Questions Current Insurance Coverage Notice to Applicant Save For Later Application Questions Note: Signatures and any uploaded Please review each question with the consumer documents (if applicable) will not be saved save application Tobacco Usage \*Have you smoked cigarettes or used any tobacco product at any time within the past twelve months? Print Application The application and associated forms will be pre-populated with any **Guaranteed Acceptance Questions** information provided prior to this screen. Adobe Acrobat Reader is Answer these questions to determine if your acceptance is guaranteed required The responses to the questions below have been pre-populated based on the date of birth, Medicare Part B Effective print application and Date and Requested Effective Date that were previously entered. If this information is incorrect, please return to associated forms the Check Eligibility and Availability page and update accordingly. \*Did you turn 65 in the last 6 months? O Yes @ No \*Did you enroll in Medicare Part B within the last 6 months? C Yes @ No \*Will your plan effective date be within 6 months after turning age 65 and enrolling in Medicare Part 82 C Yes 🖲 No \*Have you lost other health insurance coverage and, if so, are you an "eligible person as defined within the termination notice you received from your prior insurer C Yes @ No Agent Only Documents Guaranteed Issue Charl Glossary of Terms Eligibility Health Questions \*Do any of these apply to you? · have end stage renal (kidney) disease · currently receiving dialysis diagnosed with kidney disease that may require dialysis admitted to a hospital as an inpatient within the past 90 days O Yes @ No \*Within the past two years, has a medical professional recommended or discussed as a treatment option, any of the following that has NOT been completed: hospital admittance as an inpatient. organ transplant back or spine surgery joint replacement surgery for cancer heart surgery vascular surgery

nitedHealt

Medicare Solutions

Plan Application

Health History Questions

C Yes @ No

Proprietary Information of UnitedHealth Group. Do not distribute or reproduce without express permission of UnitedHealth Group.

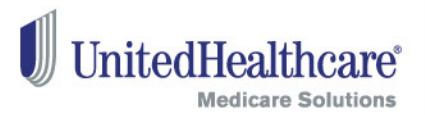

#### **Current Insurance**

- Review the statements and questions regarding past and current insurance coverage with the consumer. The consumer must answer all questions to the best of his/her knowledge.
- Additional questions may display, depending on how the consumer answers each question.

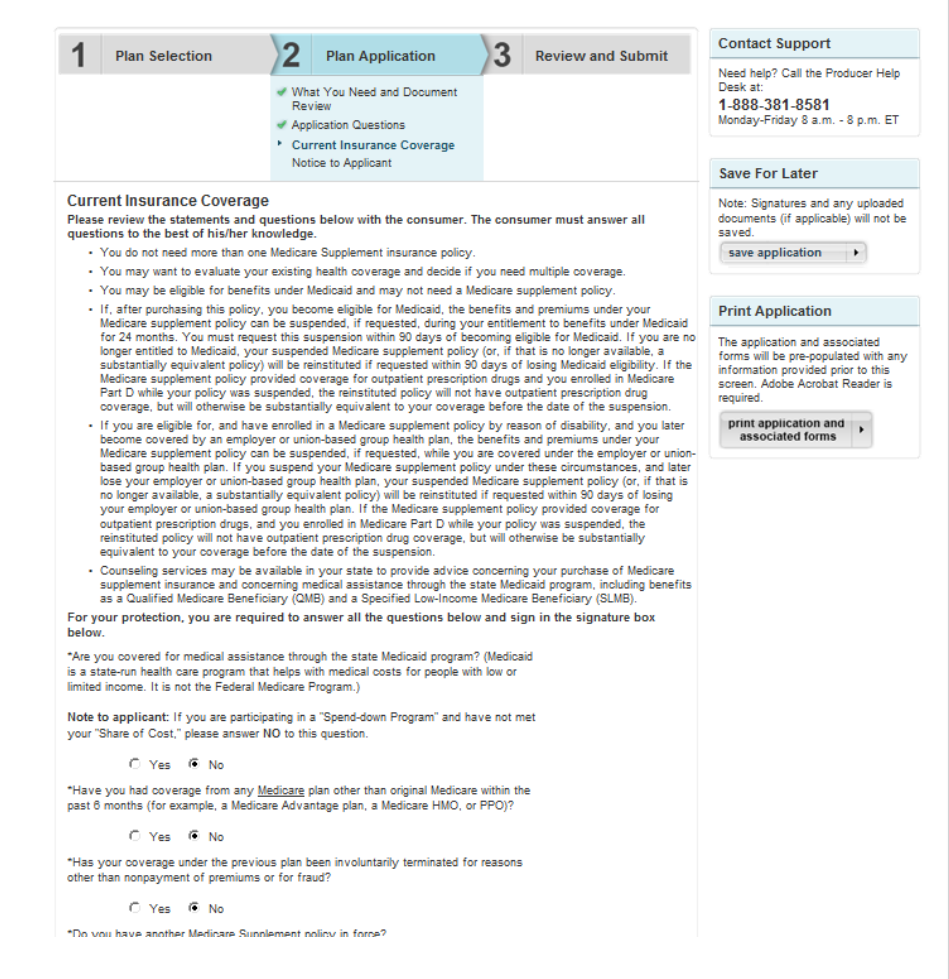

Plan Application

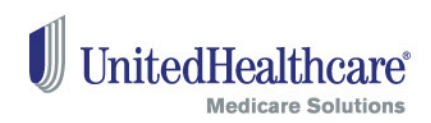

### Consumer Signature using the Signature Pad

- The consumer must sign the application using a signature pad.
- Please have the consumer consent to the statements above by clicking the yellow button to activate the signature pad and then sign on the signature pad. Their signature will appear on the screen.
- To clear and re-sign, click the yellow button again.

| days (for example, a Medicare Advantage plan, a Medicare HMO, or PPO)?                                                                 |
|----------------------------------------------------------------------------------------------------|
| C Yes ☉ No                                                                                                    |
| *Do you have another Medicare Supplement policy in force?                                                                              |
| C Yes ☉ No                                                                                                    |
| *Have you had coverage under any other health insurance within the past 63 days? (for example, an employer, union, or individual plan) |
| C Yes ☉ No                                                                                                    |
| *Applicant Signature: By signing here using the signature pad, I have read and agree to the above                                      |
| Note: If you are signing as the legal representative for the applicant, please provide a copy of the appropriate legal documentation.  |

26

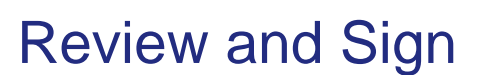

- The consumer must be able to read all of the statements on this page and agree.
- If the consumer agrees, he/she needs to sign, using the signature pad in the boxes indicated.

| an selection                                                                                                    | 14                                                                                                    | Plan Application                                                                                                    |                                                                                                    | Review and Submit                                                                                                    |                                                                                                    |
|----------------------------------------------------------------------------------------------------|----------------------------------------------------------------------------------------------------|----------------------------------------------------------------------------------------------------|----------------------------------------------------------------------------------------------------|----------------------------------------------------------------------------------------------------|----------------------------------------------------------------------------------------------------|
|                                                                                                    | /-                                                                                                    |                                                                                                    | * Rev<br>Age<br>Plan<br>Pay                                                                                                    | iew and Sign<br>nt Verification<br>Payment Options<br>ment Details Summary                                                                                                    | Need help? Call the Producer<br>Help Desk at:<br>1-888-381-8581<br>Monday-Friday 8 a.m 8 p.m.<br>ET                                                                                                    |
|                                                                                                    |                                                                                                    |                                                                                                    | Doc                                                                                                    | ument Upload                                                                                                    | Save For Later                                                                                                    |
| and Sign<br>iew the statements and<br>3 the signature pad in                                                                                                    | d question<br>the boxes                                                                                                    | s below with the consume<br>below.                                                                                                    | r. If the cor                                                                                                    | isumer agrees, he/she must                                                                                                    | Note: Signatures and any<br>uploaded documents (if<br>applicable) will not be saved.                                                                                                    |
| ion and Verification of                                                                                                    | f Informati                                                                                                    | on                                                                                                    |                                                                                                    |                                                                                                    | save application                                                                                                    |
| that the answers on the                                                                                                    | ead and un<br>s applicatio                                                                                                    | derstand the contents of this<br>n are complete and true to the<br>the standard true to the<br>the standard standard true to the<br>the standard standard stand<br>standard standard standard standard standard standard standard standard standard standard standard standard standard standard standard standard standard standard standard standard standard standard standard standard standard standard standard standard standard standard standard standard standard st<br>Standard standard standard standard standard standard standard standard standard standard standard standard stand                                                                                                    | application<br>to best of m                                                                                                    | form.<br>y knowledge and belief and                                                                                                    |                                                                                                    |
| t and that if the answers                                                                                                    | age. I under<br>are untrue                                                                                                    | stand that the enrollment for<br>, UnitedHealthcare Insuranc                                                                                                    | m becomes<br>e Company                                                                                                    | a part of the insurance<br>may have the right to rescind                                                                                                    | Print Application                                                                                                    |
| erage or adjust my pren<br>rson who, knowingly and<br>ion for insurance or stat<br>of misleading, informat<br>atermined by a court of<br>stand the agent or broke                                                                                                    | nium.<br>I with intent<br>tement of c<br>tion concer<br>competent<br>r cannot gr                                                                                                    | to defraud any insurance co<br>laim containing any material<br>ning any fact material theret<br>jurisdiction, and as such ma<br>ant approval. This application                                                                                                    | ompany or o<br>ly false info<br>o, commits<br>y be subjec<br>n and payme                                                                                                    | ther person, files an<br>rmation, or conceals, for the<br>a fraudulent insurance act<br>to criminal and civil penalties<br>ent of the initial premium does<br>to take offect until insured by                                                                                                    | The application and associated<br>forms will be pre-populated with<br>any information provided prior t<br>this screen. Adobe Acrobat<br>Reader is required.                                                                                                    |
| rantee coverage will be<br>lealthcare Insurance Co<br>stand the agent or broke                                                                                                    | mpany, an<br>r may not                                                                                                    | understand coverage, if pro<br>d actual rates are not determ<br>change or waive any terms of                                                                                                    | ined until or<br>requirement                                                                                                    | verage is issued.<br>ts related to this application                                                                                                    | print application and associated forms                                                                                                    |
| "Your Guide" to determ<br>dition exclusion does in<br>dition exclusion does in<br>the top lan will not pu<br>te to conditions for will<br>us are signing as the leg-<br>tion.<br>Applicant Signature<br>"Applicant Signature<br>us and all information and<br>"Applicant Signature<br>us and all information and<br>"Applicant Signature" | ine if the fo<br>ot apply to<br>ay benefits<br>hich medi<br>is prior to<br>al represen<br>d have an:<br>:<br>:<br>:                                                                                                    | llowing pre-existing condition<br>you if you are in your Open<br>for expenses incurred du<br>cal advice was given or tr<br>the insurance effective dat<br>ative for the applicant, plea<br>wered all questions to the<br>gnature pad, i have read a                                                                                                    | waiting peri<br>Enrollment<br>ring the fir<br>adment rec-<br>te.<br>se enclose a<br>s best of my<br>nd agree to                                                                                                    | od apples to you. The pre-<br>entitled to guaranteed issue<br>at 3 months of coverage if<br>smmended by or received<br>copy of the appropriate legal<br>ability.<br>the above +                                                                                                    |                                                                                                    |
| iew the statements and<br>9 the signature pad in<br>100 and Verification of                                                                                                    | d question<br>the boxes<br>f Informati                                                                                                    | s below with the consume<br>below.                                                                                                    | r. If the cor                                                                                                    | isumer agrees, he/she must                                                                                                    |                                                                                                    |
| any health care provide<br>bility, health care clearin<br>thcare Insurance Compri-<br>hysical health. I undersi<br>to determine the eligibilit<br>this authorization if I not<br>y authorization. If not re                                                                                                    | r, licensed<br>ghouse, ph<br>any and its<br>tand the pu<br>y of and/or<br>tify The Co<br>evoked, this                                                                                                    | hysician, medical practition<br>armacy benefit manager, or<br>affiliates (The Company) a<br>ropose of this disclosure and<br>amount payable for my clai<br>mpany, in writing, except to<br>authorization is valid for the                                                                                                    | er, hospital,<br>insurance c<br>any data or<br>use of my i<br>ims and for<br>the extent the<br>e term of the                                                                                                    | pharmacy, clinic or other<br>ompany to give<br>ecords about me or my<br>nformation is to allow The<br>analytic studies. I understand<br>hat The Company has already<br>e coverage.                                                                                                    |                                                                                                    |
| ou are signing as the legation.                                                                                                    | al represen                                                                                                    | ative for the applicant, plea                                                                                                    | se submit a                                                                                                    | copy of the appropriate legal                                                                                                    |                                                                                                    |
| Signature:                                                                                                    |                                                                                                    |                                                                                                    |                                                                                                    |                                                                                                    |                                                                                                    |
| By signing here using                                                                                                    | the signa                                                                                                    | ture pad, I have read and                                                                                                    | agree to the                                                                                                    | above +                                                                                                    |                                                                                                    |
|                                                                                                    |                                                                                                    |                                                                                                    |                                                                                                    |                                                                                                    |                                                                                                    |
|                                                                                                    | and Sign<br>live the statements and<br>the signature paid in<br>solar and Verification o<br>that the signature paid in<br>solar and verification o<br>that the answers on the<br>state indicates I have r<br>that the answers on the<br>state of the signature of the<br>state of the signature of the<br>state of the signature of the<br>state of the signature of the<br>state of the signature of the<br>signature of the signature<br>state of the signature of the<br>signature of the signature<br>state of the signature of the<br>signature of the signature<br>signature of the signature<br>of the signature of the<br>signature of the signature of the<br>signature of the signature of the signature of the<br>signature of the signature of the signature of the<br>signature of the signature of the signature of the<br>signature of the signature of the signature of the<br>signature of the signature of the signature of the<br>signature of the signature of the signature of the<br>signature of the signature of the signature of the<br>signature of the signature of the signature of the<br>signature of the signature of the signature of the signature of the<br>signature of the signature of the signature of the<br>signature of the sig | and Sign<br>leve the statements and question<br>phe signature pad in the boxes<br>sion and Verification of Informati<br>unture indicates I have read and unit<br>that the answers on this application<br>basis for issuing overage. I under<br>reage or adjust my premium.<br>som with, knowingly and with iterat<br>and that if the answers are untrue<br>reage or adjust my premium.<br>som with, knowingly and with iterat<br>and the agent or boker manors of<br>the information concerned<br>termined by a court of competent<br>stand the agent or boker manors of<br>stand the agent or boker manors of<br>the distances in learning. The formation<br>tander is a stand the agent or boker manors of<br>the distances in learning in the distances in the state<br>means of the statements and successing have<br>see to conditions of substomers of<br>the signature pad in the boxes<br>and the person for which media<br>size unterplaced in the statements and questions<br>the signature pad in the boxes<br>in the statements and questions<br>the signature pad in the boxes<br>sion and Verification of Informati-<br>any health care provider. I cleansed<br>this authorization. If not revoked, this<br>to us are signing as the legal represent<br>this authorization. If not revoked, the<br>size unterplaced in the statements and questions<br>the signature pad in the boxes<br>sion and Verification of Information<br>and the agent of a statements and questions<br>the signature pad in the boxes<br>sion and verification of Information in the<br>size the signature pad in the boxes<br>sion and verification of Information in the<br>size the signature pad in the boxes<br>signature information in the part of the size<br>the signature pad in the boxes<br>signature information in the part of the size<br>signature information in the part of the size<br>signature information in the size of the size<br>signature information in the size of the size of the size of the size of the size of the size of the size of the size of the size of the size of the size of the size of the size of the size of the size of the size of the size of the size of the size of the size of t | and Sign<br>live the statements and questions below with the consume<br>the signature pad in the boxes below.<br>Signature Indicates I have read and understand the contents of this<br>that the answers on this application are complete and true to bi-<br>that the answers on this application are complete and true to bi-<br>that the answers on this application are complete and true to bi-<br>and that if the answers are untrue. United-leathbare Insurance<br>areage or alguit my premium.<br>So not No. Answersy are untrue. United-leathbare Insurance<br>areage or alguit my formation concentration of the statistical<br>the statistical the statistical area are not available<br>termined by a court of competent juriadioton, and as such may<br>and the agent or broker many part and part statistical<br>these statistical the agent or broker many not change or availar and the<br>statistical the agent or broker many part and part statistical<br>these statistical the agent or broker many not change or availar and the<br>statistical the agent or broker many parts and parts are that<br>the agent or broker many not change or availar and the presen-<br>tion of the distribution of the statistical threats<br>the distribution exclusion do stot apply to you if you are in you? Open<br>must be conditions on the probes with me is either empti-<br>teatibican elivation of the the following pre-positing condition<br>to use all information and have answered all questions to the<br>"applicant Signature:<br>(applicant Signature:<br>(by statisticate comparison the signature pad, I have read and<br>the statisticate on Information<br>many hash care provider, licensed physician, medical practitions<br>with a signature pad in the boxes below.<br>Signature:<br>(by signature:<br>(by statistication of Information<br>any hash care provider, licensed physician, medical practition by<br>this authorization. If not revoked, this authorization of the company, in<br>this authorization. If not revoked, this authorization is valid for the<br>subtorization. If not revoked, this authorization is valid for the<br>subtorization. If not revo | Previous and the set of the set of the | Preview and Sign Approximate Controls of the Section of Prior Payment Details Summary Document Upload     The Payment Details Summary Document Upload     The Section of Prior Payment Details Summary Document Upload     The Section of Prior Payment Details Summary Document Upload     The Section of Prior Payment Details Summary Document Upload     The Section of Prior Payment Details Summary Document Upload     The Section of Prior Payment Details Summary Document Upload     The Section of Prior Payment Details Summary Document Upload     The Section of Prior Payment Details Summary Document Upload     The Section of Prior Payment Details Summary Document Upload     The Section of Prior Payment Details Summary Document Upload     The Section of Prior Payment Details Section Payment Details Section Payment Details Section Payment Details Section Payment Details Section Payment Details Section Payment Details Section Payment Details Section Payment Details Section Payment Details Section Payment Details Section Payment Details Payment Details Section Payment Details Section Payment Details Payment Details Section Payment Details Payment Details PaymentDetails PaymentDetails Pay |

Proprietary Information of UnitedHealth Group. Do not distribute or reproduce without express permission of UnitedHealth Group.

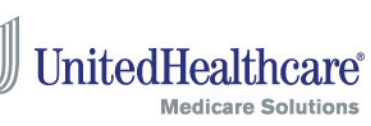

### **Agent Verification**

- As an agent, you must complete the information on this page. Leave blank if the questions do not apply.
- Sign your name, using the signature pad, to confirm you have read and agree with the information on this page.

|                                                                                                    | 2 Plan An                                                                  | plication                                                           | 2                                 | Review and Submit                                                                          | Contact Support                                                                                                    |
|----------------------------------------------------------------------------------------------------|----------------------------------------------------------------------------|---------------------------------------------------------------------|-----------------------------------|--------------------------------------------------------------------------------------------|----------------------------------------------------------------------------------------------------|
|                                                                                                    |                                                                            | proution                                                            | Rev<br>Ager<br>Plan<br>Pay<br>Doc | iew and Sign<br>nt Verification<br>Payment Options<br>ment Details Summary<br>ument Upload | Need help? Call the Produce<br>Help Desk at:<br><b>1-888-381-8581</b><br>Monday-Friday 8 a.m 8 p.<br>ET                                        |
|                                                                                                    |                                                                            |                                                                     |                                   |                                                                                            | Save For Later                                                                                                    |
| gent Verification<br>gent must complete the following; an<br>oplication. All information must be of<br>List any other medical or | nd if appropriate, the<br>ompleted or the applic<br>r health insurance pol | notice of replacen<br>cation will be return<br>icies sold to the ap | nent cove<br>ned.<br>pplicant:    | age included with this                                                                     | Note: Signatures and any<br>uploaded documents (if<br>applicable) will not be saved<br>save application                                        |
|                                                                                                    |                                                                            |                                                                     |                                   |                                                                                            | ( F.                                                                                                    |
| List any policies that are                                                                                                    | still in force:                                                            |                                                                     |                                   |                                                                                            | Print Application                                                                                                    |
|                                                                                                    |                                                                            |                                                                     |                                   |                                                                                            |                                                                                                    |
| List policies sold in the p                                                                                                    | ast five years that a                                                      | re no longer in foro<br>health questions                            | ce:                               | pplication: I attest that the edge: and that I have                                        | Ine application and associa<br>forms will be pre-populated<br>any information provided pr<br>this screen. Adobe Acrobat<br>Reader is required. |
| xplained to the Applicant in clear, ea.<br>pplicant understood. I understand th.<br>10,000.                                      | sy to understand lang<br>at an Agent who willfu                            | guage the risk of p<br>ully attests falsely                         | providing in<br>/ is subjec       | accurate information, and the<br>t to a civil penalty of up to                             | associated forms                                                                                                    |
| If you did not assist in answer<br>Agent Name                                                                                    | ring the health question                                                   | ons on this Applica                                                 | tion, click                       | here.                                                                                      |                                                                                                    |
| *Firs                                                                                                    | t Name                                                                     |                                                                     |                                   |                                                                                            |                                                                                                    |
| Midd                                                                                                    | le Initial                                                                 |                                                                     |                                   |                                                                                            |                                                                                                    |
| *Las                                                                                                    | t Name                                                                     |                                                                     |                                   |                                                                                            |                                                                                                    |
|                                                                                                    | Number                                                                     |                                                                     |                                   |                                                                                            |                                                                                                    |
| *Agent Phone i                                                                                                    | gent ID                                                                    |                                                                     |                                   |                                                                                            |                                                                                                    |
| *Agent Phone                                                                                                    |                                                                            |                                                                     |                                   |                                                                                            |                                                                                                    |
| "Agent Phone  <br>A<br>"Agent Signature                                                                                          | -                                                                          |                                                                     |                                   |                                                                                            |                                                                                                    |
| *Agent Phone  <br>A<br>*Agent Signature<br><mark>By signing h</mark>                                                             | ere using the signa                                                        | ture pad, I have                                                    | read and                          | agree to the above                                                                         |                                                                                                    |
| *Agent Phone  <br>A<br>*Agent Signature<br><mark>ay signing h</mark>                                                             | ere using the signa                                                        | ture pad, I have                                                    | read and                          | agree to the above +                                                                       |                                                                                                    |
| *Agent Phone  <br>A<br>*Agent Signature                                                                                          | ere using the signa                                                        | ture pad, I have                                                    | read and                          | agree to the above                                                                         |                                                                                                    |
| *Agent Phone  <br>A<br>*Agent Signature<br>By signing h                                                                          | ere using the signa                                                        | ture pad, i have                                                    | read and                          | agree to the above                                                                         |                                                                                                    |

Medicare Supplement Plans insured by UnitedHealthcare

Insurance Company

Proprietary Information of UnitedHealth Group. Do not distribute or reproduce without express permission of UnitedHealth Group.

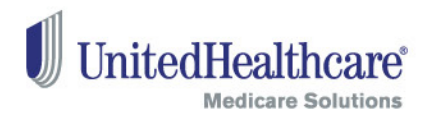

#### **Plan Payment Options**

- Choose the payment option that best fits the consumer's needs. The consumer can choose either a one-time EFT and ongoing monthly coupon booklet payments OR a recurring EFT premium payment.
- An estimated monthly plan rate is calculated and provided. This rate is based on the answers provided.

|                                                  | Plan Selection                                                                                                    | 2                                                       | Plan Application                                                                                                    | 3                                                                                | Review and Submit                                                                                                 |
|--------------------------------------------------|----------------------------------------------------------------------------------------------------|---------------------------------------------------------|----------------------------------------------------------------------------------------------------|----------------------------------------------------------------------------------|----------------------------------------------------------------------------------------------------|
|                                                  |                                                                                                    |                                                         |                                                                                                    | <ul> <li>Revi</li> <li>Ager</li> <li>Plan</li> <li>Payr</li> <li>Doct</li> </ul> | ew and Sign<br>It Verification<br>Payment Options<br>nent Details Summary<br>Iment Upload                         |
| C<br>C<br>to mai<br>Plan A<br>Please<br>All rate | Make first payment and set u<br>Make a one-time payment for<br>I future ongoing monthly plan<br>I Standard : \$81.46<br>e note: Based on the informatt<br>is are subject to chance. Any | p automated<br>the first mo<br>payments<br>on you provi | d ongoing monthly payments<br>nth's premium via Electronio<br>ded, the monthly rate shown<br>will apply to all members of | s via Electron<br>c Funds Tran<br>n reflects the                                 | ic Funds Transfer<br>sfer and receive a coupon bo<br>current premium level in effec<br>use insured under the same |
| All late                                         | ho reside in the consumer's (                                                                                                    | geographic :                                            | area.                                                                                                    | ule same de                                                                      |                                                                                                    |
| plan w                                           | tor usual (2013 SWIII be chown                                                                                                    | and are only                                            | valid for month shown bas                                                                                                 | ea on informa                                                                    | ation entered.                                                                                                    |

 Note: Please inform the consumer that the rate is subject to change upon additional review of the application.

### Payment Details Summary

- Depending on which option was selected on the previous page, you will presented with the appropriate The consumer must read all o statements and agree.
- Complete all required banking fields.
- The name on the bank accourt match the name on the enrollr application.
- The consumer must sign by us signature pad.

Proprietary Information of UnitedHealth Group. Do not distribute or reproduce w

30

| be                                  |                                                                                                    | Agent Verification     Plan Payment Options     Payment Details Summary     Descent Adviced                                                                                                    | 1-888-381-8581<br>Monday-Friday 8 a.m<br>ET                                    |  |  |
|-------------------------------------|----------------------------------------------------------------------------------------------------|----------------------------------------------------------------------------------------------------|--------------------------------------------------------------------------------|--|--|
| FFT form                            |                                                                                                    | Document Opioad                                                                                                    | Save For Later                                                                 |  |  |
| f the                               | Payment Details Summary<br>Plan Premium Payment<br>Plan Selected: B                                                                                                    |                                                                                                    | Note: Signatures and an<br>uploaded documents (if                              |  |  |
| i the                               | Payment Option: First month's payment and set up recurring monthly paym<br><u>Change Plan Payment Option</u><br><u>Extended and the set of the set of the </u> | ent via Electronic Funds Transfer                                                                                                    | save application                                                               |  |  |
|                                     | I allow UnitedHealthcare Insurance Company (UnitedHealthcare Insurance C<br>residents) hereafter named UnitedHealthcare to take a one-time withdrawal f<br>up recurring monthly withdrawals for the then-ourrent monthly rate from the                                                                                                    | company of New York for New York<br>or my initial month's payment and set<br>account named on this form. I also                                                                                               | Print Application                                                              |  |  |
|                                     | authorize the financial institution where the account is held (BANK) to<br>account.<br>This authority is active until United Healthcare and the BANK receive notice                                                                                                    | charge such a withdrawal to my                                                                                                    | forms will be pre-popula<br>any information provide<br>this screen. Adobe Acro |  |  |
| information                         | time to give UnitedHealthcare and the BANK a reasonable opportunity to act on it. I have the right to stop payment<br>of a withdrawal by giving notice to the BANK in such time as to give the BANK a reasonable opportunity to act upon<br>it. I understand such action may make my health care insurance coverage past due and subject to cancellation.                                                                                                    |                                                                                                    |                                                                                |  |  |
| Information                         | I understand that after submitting my Application it will be processed in 1 to 15 business days (pending receipt of<br>any missing or additional required information). Once my application is accepted my initial payment will be withdrawn<br>the next business day.                                                                                                    |                                                                                                    |                                                                                |  |  |
|                                     | Thereafter, recurring monthly payments will be withdrawn on or about the fift<br>Monthly withdrawal amounts will be for the total household payment due eas<br>pouse or other member(s) of the household on the same membership acco<br>future or my account is paid in advance. EFT withdrawals will begin for the n<br>effective in the past or my account is past due, a letter will be sent that exp<br>due.                                                                                                    | h of each month that a premium is due.<br>h month. This will include premiums for a<br>unt. If my coverage is effective in the<br>ext payment due. If my coverage is<br>lains how to make the payment that is |                                                                                |  |  |
| nt must                             | Billing Information<br>*Required field                                                                                                    |                                                                                                    |                                                                                |  |  |
| it must                             | Please Note: The name on your bank account must match the name on you                                                                                                    | r application.                                                                                                    |                                                                                |  |  |
| ment                                | First Name:                                                                                                    |                                                                                                    |                                                                                |  |  |
| nem                                 | Middle Initial:                                                                                                    |                                                                                                    |                                                                                |  |  |
|                                     | Address 1:                                                                                                    |                                                                                                    |                                                                                |  |  |
|                                     | Address 2:                                                                                                    |                                                                                                    |                                                                                |  |  |
|                                     | City:                                                                                                    |                                                                                                    |                                                                                |  |  |
|                                     | State:<br>Zin Code:                                                                                                    |                                                                                                    |                                                                                |  |  |
|                                     | *Bank Name:                                                                                                    |                                                                                                    |                                                                                |  |  |
|                                     | *Bank Routing Number:                                                                                                    | (Help)                                                                                                    |                                                                                |  |  |
| sing the                            | *Confirm Bank Routing Number:                                                                                                    |                                                                                                    |                                                                                |  |  |
|                                     | *Bank Account Number:                                                                                                    | (Help)                                                                                                    |                                                                                |  |  |
|                                     | *Confirm Bank Account Number:                                                                                                    |                                                                                                    |                                                                                |  |  |
|                                     | *Account Type: Checking                                                                                                    |                                                                                                    |                                                                                |  |  |
|                                     | *Applicant Signature                                                                                                    |                                                                                                    |                                                                                |  |  |
|                                     | By signing here using the signature pad, I have                                                                                                    | read and agree to the above                                                                                                    |                                                                                |  |  |
|                                     |                                                                                                    |                                                                                                    |                                                                                |  |  |
|                                     |                                                                                                    |                                                                                                    |                                                                                |  |  |
|                                     | You may print this page for your records.                                                                                                    |                                                                                                    |                                                                                |  |  |
|                                     |                                                                                                    |                                                                                                    |                                                                                |  |  |
|                                     |                                                                                                    |                                                                                                    |                                                                                |  |  |
| vithout express permission of Unite | dHealth Group.                                                                                                    |                                                                                                    |                                                                                |  |  |
|                                     |                                                                                                    |                                                                                                    |                                                                                |  |  |

Medicare Supplement Plans red by UnitedHealthcare Insurance Company

2

Plan Application

Review and Submit

Plan Selection

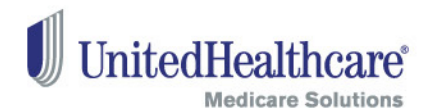

3 Review and Submit

Review and Sign

Contact Support

Need help? Call the Proc Help Desk at:

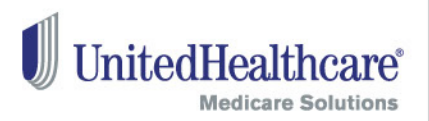

### **Document Upload**

- Upload any documents you would like to submit with the enrollment application, including guaranteed issue (i.e. termination letters), legal (i.e. Power of Attorney documents) or other documents.
- The size of each document should not exceed 1 MB. Accepted file types are Adobe Acrobat PDF and JPG.
- Note: If a file exceeds more than 1MB size limitation, try scanning the document at a lower resolution. If not, please fax documentation to 888-836-3985. Please include a cover sheet with the consumer's name, address and AARP membership number.

#### Review and Submit

| Plan Selection | 2 | Plan Application | 3      | Review and Submit    |
|----------------|---|------------------|--------|----------------------|
|                |   |                  | Rev    | iew and Sign         |
|                |   |                  | 🗹 Age  | nt Verification      |
|                |   |                  | 🕜 Plar | Payment Options      |
|                |   |                  | 🗹 Pay  | ment Details Summary |
|                |   |                  | Doc    | ument Upload         |

| Please upload any documents that you would like submitted with the application. Each files size should not exceed | 1 |
|----------------------------------------------------------------------------------------------------|---|
| more than 10 mb. Accepted files types are Adobe Acrobat PDF and JPG.                                              |   |
|                                                                                                    |   |
| Upload Guaranteed Issue Documents:                                                                                |   |

| Select the                                             | type of document you'd li                                              | ke to upload:                         |                                        |                           |                   |
|--------------------------------------------------------|------------------------------------------------------------------------|---------------------------------------|----------------------------------------|---------------------------|-------------------|
|                                                        | Certificate of Creditable                                              | Coverage 🔻                            |                                        | Browse                    | upload file       |
| Upload Le<br>Select the                                | e <b>gal Documents:</b><br>• type of document you'd li                 | ke to upload:                         |                                        |                           |                   |
|                                                        | Power of Attorney                                                      | •                                     |                                        | Browse                    | upload file       |
| Upload Of                                              | ther Documents:                                                        |                                       |                                        |                           |                   |
|                                                        |                                                                        | Browse up                             | load file                              |                           |                   |
| gent and consu<br>lote: this Adobe<br>inal Application | Imer must review the con<br>Acrobat PDF will not conta<br>Review (PDF) | mpleted applicati<br>ain any uploaded | on and associated<br>documents from ab | forms prior to su<br>ove. | bmission.         |
| cancei                                                 |                                                                        |                                       | <ul> <li>I baci</li> </ul>             | submit com                | plete application |
|                                                        |                                                                        |                                       |                                        |                           |                   |
|                                                        |                                                                        |                                       |                                        |                           |                   |
|                                                        |                                                                        |                                       |                                        |                           |                   |

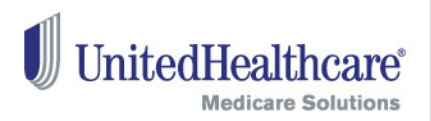

### **Final Application Review**

- Before submitting the application, you and the consumer must review the entire application and associated forms in Acrobat PDF.
- If you see any changes that need to be made, close the PDF and use the back button in the tool to go back to the page where you need to make a correction.

**Note:** For privacy and security purposes, agents are prohibited from saving the application PDF to their computers, jump drives and other portable storage devices. Agents can access the application PDF within the online enrollment tool under "Submitted Applications".

#### Review and Submit

| 1 Plan Select          | ion 2                                                | Plan Application                                        | 3                                                                                      | Review and Submit                                                                                   |
|------------------------|------------------------------------------------------|---------------------------------------------------------|----------------------------------------------------------------------------------------|----------------------------------------------------------------------------------------------------|
|                        |                                                      |                                                         | <ul> <li>✓ Rev</li> <li>✓ Age</li> <li>✓ Plan</li> <li>✓ Pay</li> <li>▶ Doc</li> </ul> | iew and Sign<br>nt Verification<br>n Payment Options<br>ment Details Summary<br><b>ument Upload</b> |
| Document Uploa         | d                                                    | les subscribts d'unité étas sour l'a                    | alian Each f                                                                           |                                                                                                    |
| more than 10 mb. Accep | ments that you would li<br>ited files types are Adob | ke submitted with the applic<br>be Acrobat PDF and JPG. | ation. Each fi                                                                         | ies size snouid not exceed                                                                          |
| Upload Guarante        | ed Issue Documents:                                  |                                                         |                                                                                        |                                                                                                    |

|                       | Certificate of Creditabl                        | e Coverage 🔻             |                | Browse           | upload file       |
|-----------------------|-------------------------------------------------|--------------------------|----------------|------------------|-------------------|
| Upload L<br>Select th | .egal Documents:<br>le type of document you'd l | like to upload:          |                |                  |                   |
|                       | Power of Attorney                               | •                        |                | Browse           | upload file       |
| Upload (              | Other Documents:                                |                          |                |                  |                   |
|                       |                                                 | Browse upload file       |                |                  |                   |
| gent and cons         | sumer must review the co                        | ompleted application and | associated fo  | orms prior to su | bmission.         |
| ote: this Adobe       | e Acrobat PDF will not con                      | tain any uploaded docum  | ents from abov | /e.              |                   |
| inal Applicatio       | n Review (PDF)                                  |                          |                |                  |                   |
|                       |                                                 |                          |                |                  |                   |
| cancei                |                                                 |                          | 4 back         | submit com       | plete application |
| curreer               |                                                 |                          | Duck           |                  | proto approvatori |
|                       |                                                 |                          |                |                  |                   |
|                       |                                                 |                          |                |                  |                   |
|                       |                                                 |                          |                |                  |                   |
|                       |                                                 |                          |                |                  |                   |
|                       |                                                 |                          |                |                  |                   |
|                       |                                                 |                          |                |                  |                   |

# **Application Submission**

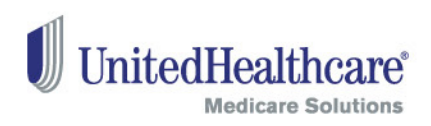

### **Submission Confirmation**

- Upon submitting the application, you will be presented with a confirmation screen. Confirmation emails will also be sent to you and the consumer. Enrollment applications take approximately 14 business days to process, following the receipt of any additional documentation that may be required.
- We strongly encourage that you provide a print copy of the enrollment application and associated forms to the applicant.

| hank You for Your Application                                                                                                    |                                                                                                    |                        | Contact Support |  |  |
|----------------------------------------------------------------------------------------------------|----------------------------------------------------------------------------------------------------|------------------------|-----------------|--|--|
| uplication submitted for «First Name» «Last Name» on «NM<br>ank you for completing an enrollment application for an AARP<br>sured by UnhedHeafhcare Insurance Company. Your Informatic<br>viewed shortly. Applications take approximately 14 business da<br>cumentation noted below. | Lorem ipsum dolor sit emet,<br>consectebuer adpisiong elit. Alquam<br>interdum pulvinar riteh.<br>< <u>XXX-XXX-XXXX&gt;</u> |                        |                 |  |  |
| Enrollment Items                                                                                                    | Status                                                                                                    |                        |                 |  |  |
| Tan Application and Associated Forms                                                                                                    | Complete                                                                                                    | Print                  |                 |  |  |
| pleaded Documents:                                                                                                    |                                                                                                    |                        |                 |  |  |
| File Type> Evidence of Creditable Coverage<br>File Type> <document 2=""></document>                                                                                                    | Included<br>Included                                                                                                    |                        |                 |  |  |
|                                                                                                    | Vew Saved                                                                                                    | Submitted Applications |                 |  |  |
|                                                                                                    | retu                                                                                                    | im to Agent Portal - + |                 |  |  |
|                                                                                                    |                                                                                                    |                        |                 |  |  |

33

# **Applications**

### **Saved Application**

In-progress enrollment applications will be automatically deleted 90 days after they were last saved. When resuming an enrollment application, you must ask all questions and reconfirm all prior answers, as the consumer's status or medical conditions may have changed. Signatures must be recaptured via signature pad, and documents will need to be re-uploaded (if applicable).

### **Submitted Application**

34

- Submitted enrollment applications and associated forms will be available for viewing and printing for up to 90 days.
- Uploaded documents will be included in the Application PDF one day after enrollment application submission. Any documents that were scanned for the purposes of uploading in this tool must be deleted from your computer and scanner.

#### Saved Applications 1-6 of 6

Medicare Supplement Plans mandby UnitedHealthcare Insurance Company

| Last Name  | First Name | AARP Membership # | Date Saved |        |        |
|------------|------------|-------------------|------------|--------|--------|
| Gettschalk | Cheryl     | 123458789         | 05/02/2012 | delete | resume |
| Robb       | Kevin      | 123455788         | 05/02/2912 | delete | tesume |
| Medd       | Arriy      | 123456789         | 06/02/2012 | delete | resume |
| Jesperson  | Tom        | 123456789         | 05/02/2012 | delete | tesume |
| Lyngen     | Carol      | 123458789         | 06/02/2012 | delete | resume |
| Odekoven   | Mark       | 123466789         | 05/02/2012 | delete | resume |

#### Submitted Applications 1-10 of 960

|            | Agent ID  | Status                                                                                                    | Submitted  | System ID | AARP<br>Membership# | First Name | Last Name |
|------------|-----------|----------------------------------------------------------------------------------------------------|------------|-----------|---------------------|------------|-----------|
| <u>108</u> | 123456789 | <status-< td=""><td>05/02/2012</td><td>123458789</td><td>123458789</td><td>Lisa</td><td>Obrig</td></status-<>   | 05/02/2012 | 123458789 | 123458789           | Lisa       | Obrig     |
| vier       | 123456789 | <status></status>                                                                                               | 05/02/2012 | 123456789 | 123455789           | Julie      | Danielson |
| 110        | 123456789 | <status=< td=""><td>05/02/2012</td><td>123456789</td><td>123458789</td><td>Gary</td><td>McNully</td></status=<> | 05/02/2012 | 123456789 | 123458789           | Gary       | McNully   |
| vier       | 123456789 | <status></status>                                                                                               | 05/02/2012 | 123456789 | 123456789           | Margaret   | Cleveland |
| vie        | 123456789 | <status=< td=""><td>05/02/2012</td><td>123456789</td><td>123458789</td><td>Beth</td><td>Fraser</td></status=<>  | 05/02/2012 | 123456789 | 123458789           | Beth       | Fraser    |
| yier       | 123456789 | <status></status>                                                                                               | 05/02/2012 | 123455789 | 123456789           | Enc        | Munzinger |
| <u>nie</u> | 123456789 | <status></status>                                                                                               | 05/02/2012 | 123456789 | 123458789           | Aaron      | Tanner    |
| vie        | 123456789 | <status></status>                                                                                               | 05/02/2012 | 123456789 | 123456789           | Wayna      | Walner    |
| <u>vie</u> | 123456789 | <status></status>                                                                                               | 05/02/2012 | 123456789 | 123456789           | Lise       | Obrig     |
| vie        | 123456789 | <status></status>                                                                                               | 05/02/2012 | 123456780 | 123455789           | Julie      | Danielson |

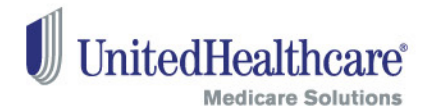

### Support Help

35

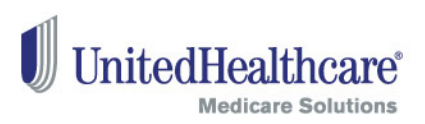

For additional support with questions related to the online enrollment tool, please contact the Producer Help Desk (PHD):

### Email phd@uhc.com

Please include your full name, writing number, contact information and a brief description of your issue

### Call 888-381-8581

### Hours of Operation – Monday through Friday 8 am to 8 pm EST Please be prepared to enter your agent ID.